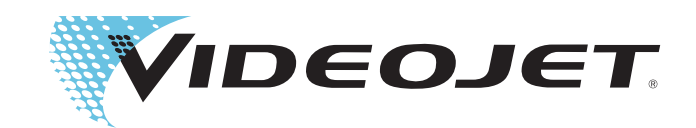

# Service à distance de Videojet

Manuel d'utilisation

Réf. 462549-02 Révision : AC, février 2017 Copyright février 2017, Videojet Technologies Inc. (ci-après désigné "Videojet"). Tous droits réservés.

Ce document est la propriété de Videojet Technologies Inc. et contient des informations confidentielles et protégées qui sont la propriété de Videojet.. Toute reproduction, utilisation ou divulgation non autorisées ou sans l'autorisation écrite préalable de Videojet sont strictement interdites.

Videojet Technologies Inc. 1500 Mittel Boulevard Wood Dale, IL 60191-1073 États-Unis www.videojet.com Tél.: 1-800-843-3610Fax: 1-800-582-1343Fax international : 630-616-3629

**Bureaux** - États-Unis : Atlanta, Chicago International : Canada, France, Allemagne, Irlande, Japon, Espagne, Singapour, Pays-Bas et Royaume-Uni **Distributeurs dans le monde entier** 

### Chapitre 1 — Introduction

| Service à distance de Videojet1-1                             |
|---------------------------------------------------------------|
| À propos de ce guide1-1                                       |
| Publications associées1-1                                     |
| Fonctions du service à distance de Videojet1-2                |
| Conditions requises pour le service à distance de Videojet1-2 |
| Alertes et notifications1-3                                   |
| Tableau de bord de l'imprimante1-3                            |
| Accès distant à l'imprimante (via VNC) 1-3                    |
| Abréviations et acronymes1-3                                  |
| Chapitres du manuel 1-4                                       |

### Chapitre 2 — Page d'accueil

| Connexion                             |
|---------------------------------------|
| Vue d'ensemble                        |
| Sélection d'un compte 2-3             |
| Sélection d'un site                   |
| Filtrage par état de l'imprimante 2-4 |
| Informations sur l'imprimante         |
| Accueil                               |
| Paramètres                            |
| État de l'imprimante2–7               |
| Déconnexion                           |

### Chapitre 3 — Tableau de bord de l'imprimante

| Tableau de bord de l'imprimante        | 3–1    |
|----------------------------------------|--------|
| Données de l'imprimante                | 3-3    |
| Historique d'événement                 | 3-6    |
| Instantané d'état                      | . 3–11 |
| Connexion à une imprimante via une VNC | . 3–14 |
| Configuration de l'imprimante          | . 3–14 |

### Chapitre 4 — Paramètres

| Calendrier de travail      | -1 |
|----------------------------|----|
| Alertas                    | -3 |
| Alertes                    | -4 |
| Gestion des alertes        | -5 |
| Messages d'alerte          | -5 |
| Écran Gestion des alertes4 | -5 |

| Gestion des utilisateurs | 4-8 |
|--------------------------|-----|
| Gestion de la société4-  | -10 |
| Gestion de l'usine4-     | -11 |

## Introduction

### Service à distance de Videojet

Le service à distance de Videojet permet d'afficher l'interface utilisateur de l'imprimante à distance via une interface Web. L'utilisateur peut afficher les paramètres de l'imprimante et des écrans de diagnostic, générer un historique des événements et un instantané d'état, etc. afin de surveiller les imprimantes à distance.

L'administrateur configurera les alertes et notifications qui seront envoyées à l'utilisateur par e-mail.

### À propos de ce guide

Ce guide du service à distance de Videojet est destiné aux utilisateurs quotidiens de la page Web. Il aide l'utilisateur à naviguer dans les différentes sections de la page Web, qui inclut la surveillance à distance des différentes imprimantes, l'affichage des paramètres de l'imprimante et l'historique des événements. Les écrans affichés sur la page Web du service à distance de Videojet dépendent de l'imprimante connectée.

### **Publications associées**

Reportez-vous aux manuels d'utilisation et d'entretien de l'imprimante concernée pour plus d'informations sur le fonctionnement de l'imprimante, y compris les erreurs et avertissements.

Reportez-vous au manuel d'entretien du service à distance de Videojet (réf. 392369-01) pour plus d'informations sur l'installation du service à distance de Videojet, la configuration de l'imprimante et l'activation de licence.

### Fonctions du service à distance de Videojet

L'utilisateur peut afficher aux données de fonctionnement clés de l'imprimante et y accéder via la page Web du service à distance de Videojet. L'utilisateur peut afficher les données de l'imprimante, l'historique des événements, l'historique d'état ainsi que gérer les alertes et notifications, les informations de la société et de l'usine ainsi que les profils utilisateur pour chaque imprimante via e-mail. Si une VNC est activée au niveau de l'imprimante, l'utilisateur peut également se connecter directement à l'imprimante.

## Conditions requises pour le service à distance de Videojet

| Systèmes d'exploitation pris en<br>charge | <ul> <li>L'interface utilisateur Web du service à distance de<br/>Videojet est prise en charge sur les systèmes d'exploitation<br/>suivants :</li> <li>Windows 7<sup>®</sup> Professionnel 64 bits</li> <li>Windows Server 2008 R2 et 2012</li> <li>Autres plateformes MS compatibles .NET 4.5<br/>Framework, IIS et MS SQL Server Express.</li> </ul> |
|-------------------------------------------|----------------------------------------------------------------------------------------------------|
| Navigateurs pris en charge                | L'interface utilisateur Web du service à distance de<br>Videojet est prise en charge avec les navigateurs<br>suivants :<br>• Google Chrome<br>• Safari<br>• Mozilla Firefox<br>• Opera<br>• Internet Explorer 11 et versions ultérieures                                                                                                    |
| Accès simultané                           | Plusieurs clients navigateurs peuvent accéder<br>simultanément aux pages Web.                                                                                                    |
| Périphériques pris en charge              | L'interface utilisateur Web du service à distance de<br>Videojet est prise en charge avec les périphériques<br>suivants :<br>• PC<br>• Mac<br>• Appareils mobiles iOS<br>• Appareils mobiles Android                                                                                                    |

*Tableau 1-1 : Conditions requises pour le service à distance de Videojet* 

### Alertes et notifications

L'administrateur configurera les alertes et notifications qui seront envoyées à chaque utilisateur par e-mail. L'administrateur peut modifier les paramètres d'alerte qui dépendent du rôle de l'utilisateur.

Pour plus d'informations, reportez-vous à « Alertes » à la page 4-4.

### Tableau de bord de l'imprimante

Le tableau de bord de l'imprimante fournit une description détaillée d'une imprimante. L'utilisateur peut afficher les informations suivantes sur la page Web Tableau de bord de l'imprimante :

- Données de l'imprimante, y compris des informations telles que les données de l'encre, les données du réservoir, les paramètres système, etc.
- Événement
- État

**Remarque** : Les tableaux de bord de l'imprimante illustrés sont uniquement fournis à titre d'exemple et varient en fonction de l'imprimante sélectionnée.

Pour plus d'informations, reportez-vous à « Tableau de bord de l'imprimante » à la page 3-1.

### Accès distant à l'imprimante (via VNC)

L'utilisateur peut afficher et utiliser l'interface de l'imprimante à distance via une VNC.

### Abréviations et acronymes

| Abréviation | Expression complète                                    |
|-------------|--------------------------------------------------------|
| VNC         | Virtual Network Connection, connexion réseau virtuelle |

Tableau 1-2 : Abréviations et acronymes

### Chapitres du manuel

Ce manuel est divisé en quatre chapitres. Le Tableau 1-3 présente les rubriques de chaque chapitre.

| Chapitre n° | Nom du chapitre                    | Description                                                                                                    |
|-------------|------------------------------------|----------------------------------------------------------------------------------------------------|
| 1.          | Introduction                       | Fournit des informations sur ce manuel, présente les<br>publications associées et décrit les fonctions du service à<br>distance de Videojet                               |
| 2.          | Page d'accueil                     | Fournit des informations sur la connexion, la vue<br>d'ensemble, l'état des imprimantes et la déconnexion de la<br>page Web du service à distance de Videojet             |
| 3.          | Tableau de bord de<br>l'imprimante | Fournit des informations sur les données de l'imprimante,<br>l'historique des événements et l'instantané d'état                                                           |
| 4.          | Paramètres                         | Fournit des informations sur le profil, le calendrier de travail, la gestion des alertes, la gestion de la société, la gestion des utilisateurs et la gestion de l'usine. |

Tableau 1-3 : Liste des chapitres

## Page d'accueil

2

Ce chapitre aborde les sujets suivants :

- Connexion
- Vue d'ensemble
- État de l'imprimante
- Déconnexion

### Connexion

L'utilisateur peut se connecter à la page Web du service à distance de Videojet à l'aide de l'URL fournie.

#### Configuration du serveur du site :

L'URL de connexion est configurée par l'administrateur de l'usine. Contactez l'administrateur local pour obtenir l'URL correcte.

#### Configuration du serveur hébergé par Videojet :

L'URL de connexion est hébergée par VTI et le lien ci-dessous doit être utilisé : http://connect.videojet.com

*Remarque* : en cas de problème pour accéder à l'URL, contactez l'assistance technique de Videojet.

Figure 2-1 affiche l'écran de connexion de la page Web du service à distance de Videojet.

| VIDEOJET |                                     | Login |
|----------|-------------------------------------|-------|
|          | Welcome to Videojet Remote Service! |       |
|          | Email                               |       |
|          | Password                            |       |
|          | Remember Me                         |       |
|          | Log in                              |       |
|          | Forget your password?               |       |

Figure 2-1 : Écran de connexion

Les comptes d'administration clients sont configurés par Videojet. Les utilisateurs peuvent obtenir une adresse e-mail et un mot de passe auprès de l'administrateur afin de se connecter à la page Web du service à distance de Videojet.

**Remarque :** pour plus d'informations sur la configuration de comptes d'administration clients, contactez l'assistance technique de Videojet au 1-800-843-3610 (aux États-Unis uniquement). Dans les autres pays, contactez une succursale ou un distributeur Videojet local pour plus d'informations.

### Vue d'ensemble

Lorsque l'utilisateur se connecte à la page Web du service à distance de Videojet, la page d'accueil s'affiche (voir Figure 2-2).

| Sélectionnez un compte       Sélectionnez un site       Filtrer par état       Rechercher le numéro de série         123       Tous les sites       O       O       O       O       O       O       Numéro de série         Site       Modèle       Numéro de série / Nom       État       Táche en cours       Nombre de táches       Demière mise à jour         123       VJ1620E       1520       En liane       Edit       20647       <00:01m       *** | VIDEOJET                  |                       |          |                       |              | Page d'accueil | Paramètres 🔻                   | Déconnexio |
|----------------------------------------------------------------------------------------------------|---------------------------|-----------------------|----------|-----------------------|--------------|----------------|--------------------------------|------------|
| Site         Modèle         Numéro de série / Nom         État         Tâche en cours         Nombre de tâches         Demlère mise à jour           123         VJ1620E         1520         En liane         Edit         20647 < 00h:01m                                                                                                    | Sélectionnez un compte    | Sélectionnez un site  | <b>•</b> | Filtrer par état      | •<br>• • • • | Recherche      | r le numéro de séi<br>le série | rie        |
| 123 VJ1620E 1520 en ligne Edit 20647 < 00h:01m                                                                                                    | <u>Site</u> <u>Modèle</u> | Numéro de série / Nom | État     | <u>Tâche en cours</u> | Nombre d     | e tâches Der   | nière mise à jour              |            |
|                                                                                                    | 123 VJ1620E               | 1520                  | En ligne | Edit                  |              | 20647 < 001    | n:01m                          | •••        |

Figure 2-2 : Page d'accueil

### Sélection d'un compte

*Le nom du compte utilisateur est affiché dans la zone Sélectionnez un compte.* Elle permet d'afficher les informations de l'imprimante disponibles pour les sites de ce compte en particulier.

**Remarque :** l'option permettant de sélectionner un compte est uniquement disponible pour l'assistance technique Videojet. Pour les autres utilisateurs, le compte appartenant à l'utilisateur sera affiché. Si plusieurs sites sont disponibles, l'utilisateur peut sélectionner le site auquel il souhaite accéder.

### Sélection d'un site

Il est possible de sélectionner un site spécifique dans la liste déroulante *Sélectionnez un site*. Par défaut, toutes les imprimantes disponibles sur tous les sites appartenant au compte sont affichées sur la page d'accueil. Une fois que l'utilisateur sélectionne le site requis, les imprimantes respectives de ce site sont affichées sur la page d'accueil.

#### Filtrage par état de l'imprimante

L'utilisateur peut filtrer les imprimantes en fonction de l'état de l'imprimante en cours. L'utilisateur peut filtrer les imprimantes suivant six états différents (Erreur, Avertissement, En ligne, Hors connexion, Déconnecté et Inconnu) (voir Tableau 2-1).

Les codes couleur indiquent l'état de l'imprimante et le numéro, le nombre d'imprimantes ayant l'état indiqué. Par exemple, dans la Figure 2-3, une imprimante se trouve dans l'état En ligne (couleur verte).

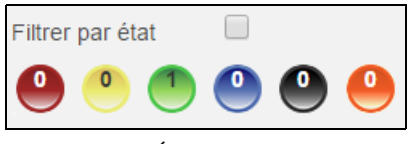

Figure 2-3 : État

| Cou | État   |                |
|-----|--------|----------------|
|     | ROUGE  | Erreur         |
| 0   | JAUNE  | Avertissement  |
|     | VERT   | En ligne       |
|     | BLEU   | Hors connexion |
|     | NOIR   | Déconnecté     |
|     | ORANGE | Inconnu        |

Tableau 2-1 : Informations d'état

#### Exemple de filtrage par état de l'imprimante

Si l'état sélectionné est *En ligne*, comme illustré à la Figure 2-4, l'imprimante ayant l'état En ligne est affichée comme illustré à la Figure 2-5.

| / 📑 Présentation générale des 🗙 💽 | STREET, STREET, STREET | A DESCRIPTION OF TAXABLE PARTY. | and the second second | THE OWNER OF THE OWNER OF THE OWNER |             |
|-----------------------------------|----------------------------------------------------------------------------------------------------|---------------------------------|-----------------------|----------------------------------------------------------------------------------------------------|-------------|
| ← → C 🔒 https://connect.videojet  | .com/LocatePrinter                                                                                                    |                                 |                       |                                                                                                    | ۳ 😭 🔳       |
| VIDEOJET                          | Γ.                                                                                                    |                                 |                       | Page d'accueil Paramètres 👻                                                                                                    | Déconnexion |
| Sélectionnez un compte            | Sélectionnez un site                                                                                                    | Filtrer par                     | état 🔲                | Rechercher le numéro de                                                                                                    | e série     |
| 123                               | ▼ Tous les sites                                                                                                    | • •                             |                       | Numéro de série                                                                                                    | Q           |
| Site Modèle                       | Numéro de série / Nom                                                                                                    | <u>État</u> <u>Tâche</u>        | en cours Nomb         | re de tâches <u>Dernière mise à</u>                                                                                                    | jour        |
| 123 VJ1620E                       | 1520                                                                                                    | En ligne Edit                   |                       | 20647 < 00h:01m                                                                                                    |             |
|                                   |                                                                                                    |                                 |                       |                                                                                                    |             |

Figure 2-4 : Filtrage par état

|   | VIC         | DEOJE          | Т.        |                    |          |                       | Page d'accue    | eil Paramètres 🔻                | Déco     |
|---|-------------|----------------|-----------|--------------------|----------|-----------------------|-----------------|---------------------------------|----------|
|   | Sélect      | ionnez un comp | te        | Sélectionnez un si | te       | Filtrer par état      | R               | echercher le numéro             | de série |
|   | 123         |                |           | Tous les sites     |          | 0 0 0                 | 0 0             | Juméro de série                 |          |
|   | <u>Site</u> | Modèle         | Numéro de | série / Nom        | État     | <u>Tâche en cours</u> | Nombre de tâche | <u>s</u> <u>Dernière mise à</u> | jour     |
| 1 | 123         | VJ1620E        | 1520      |                    | en ligne | Edit                  | 20647           | < 00h:01m                       |          |

Figure 2-5 : État En ligne

**Remarque :** il est possible de sélectionner plusieurs filtres si nécessaire. Par exemple, si les boutons rouges et jaunes sont sélectionnés, les imprimantes ayant l'état d'erreur et d'avertissement s'afficheront.

#### Recherche par numéro de série

L'utilisateur peut rechercher des imprimantes spécifiques à l'aide du numéro de série. Le numéro de série complet ou les premiers chiffres du numéro de série peuvent être saisis dans la zone *Rechercher le numéro de série* pour récupérer les informations de l'imprimante. Par exemple :

Si vous entrez « 1520 » dans la zone *Rechercher le numéro de série*, les imprimantes dont le numéro de série commence par « 1520 » s'affichent, comme illustré à la Figure 2-6.

*Remarque :* si des caractères sont utilisés pour la recherche, aucun résultat ne s'affiche.

| VIC         | DEOJEI           | Г.          |                      |          |                       |      | Page d'accueil | Paramètres 🔻             | Déconnexion |
|-------------|------------------|-------------|----------------------|----------|-----------------------|------|----------------|--------------------------|-------------|
| Sélecti     | ionnez un compte | •           | Sélectionnez un site | •        | Filtrer par état      | •    | Reche          | rcher le numéro d        | e série     |
| <u>Site</u> | <u>Modèle</u>    | Numéro de s | série / Nom          | État     | <u>Tâche en cours</u> | Nomb | re de tâches   | <u>Dernière mise à j</u> | iour        |
| 123         | VJ1620E          | 1520        |                      | En ligne | Edit                  |      | 20647 <        | : 00h:01m                |             |

Figure 2-6 : Recherche par numéro de série

#### Informations sur l'imprimante

Les imprimantes figurant sur la page d'accueil présentent les informations suivantes :

| Informations sur<br>l'imprimante | Description                                            |
|----------------------------------|--------------------------------------------------------|
| Site                             | Affiche des informations sur le site de l'imprimante   |
| Modèle                           | Affiche le numéro de modèle de l'imprimante            |
| Numéro de série / Nom            | Affiche le numéro de série ou le nom de l'imprimante   |
| État                             | Affiche les informations d'état de l'imprimante        |
| Tâche en cours                   | Affiche une description de la tâche en cours           |
| Nombre de tâches                 | Affiche le nombre d'impressions                        |
| Dernière mise à jour             | Affiche le temps écoulé depuis la dernière mise à jour |

*Tableau 2-2 : Informations sur l'imprimante* 

#### Accueil

*Le menu Accueil* dirige l'utilisateur vers la page d'accueil du service à distance de Videojet.

#### Paramètres

*Le menu Paramètres* permet à l'utilisateur d'afficher et de modifier son profil ainsi que de configurer un calendrier de travail et des alertes.

*Remarque :* les menus « Accueil » et « Paramètres » sont accessibles à partir de toutes les fenêtres de la page Web.

### État de l'imprimante

L'état de l'imprimante peut être identifié par les codes couleur, comme illustré à la Figure 2-7. Reportez-vous au Tableau 2-1 à la page 2-4 pour plus d'informations sur l'état des imprimantes.

| Sélectionnez un compte       Sélectionnez un site       Filtrer par état       Rechercher le numéro de sér         123       100041660 <td <td="" <td<="" th=""><th>Déconnexi</th><th>Paramètres 👻</th><th>il Paran</th><th>e d'accueil</th><th>Page</th><th></th><th></th><th></th><th></th><th></th><th></th><th></th><th>eoje</th><th>VIE</th></td> | <th>Déconnexi</th> <th>Paramètres 👻</th> <th>il Paran</th> <th>e d'accueil</th> <th>Page</th> <th></th> <th></th> <th></th> <th></th> <th></th> <th></th> <th></th> <th>eoje</th> <th>VIE</th> | Déconnexi           | Paramètres 👻 | il Paran | e d'accueil | Page        |         |              |        |         |              |           |               | eoje           | VIE |
|----------------------------------------------------------------------------------------------------|----------------------------------------------------------------------------------------------------|---------------------|--------------|----------|-------------|-------------|---------|--------------|--------|---------|--------------|-----------|---------------|----------------|-----|
| Site Modèle Numéro de série / Nom État Tâche en cours Nombre de tâches Demière mise à jour                                                                                                    | érie                                                                                                    | cher le numéro de s | hercher le   | Rech     | •           | •           | r état  | Filtrer pa   | ,<br>, | un site | Sélectionnez |           | nnez un comp  | Sélecti<br>123 |     |
|                                                                                                    | I Contraction                                                                                                    | Dernière mise à jou | <u>Demiè</u> | tâches   | Nombre de   | <u>rs N</u> | en cour | <u>Tâche</u> | État   |         | série / Nom  | Numéro de | <u>Modèle</u> | Site           |     |

*Figure 2-7 : État de l'imprimante* 

### Déconnexion

Cliquez sur *Déconnexion* pour vous déconnecter de la page Web du service à distance de Videojet (voir Figure 2-8).

| Modèle     Numéro de série / Nom     État     Táche en cours     Nombre de táches     Dernière mise à jour       123     VJ1620E     1620     En ligne     Edit     20647 < 00h:01m     ************************************                                                                                                    |                        |                       |          |                  |                  |                       | Déconi          | nexion      |
|----------------------------------------------------------------------------------------------------|------------------------|-----------------------|----------|------------------|------------------|-----------------------|-----------------|-------------|
| Sélectionnez un compte       Sélectionnez un site       Filtrer par état       Rechercher le numéro de série         123       Tous les sites       Image: Comptee comptee compt | VIDEOJET               |                       |          |                  |                  | Page d'accueil        | Paramètres 🔻    | Déconnexion |
| Site     Modèle     Numéro de série / Nom     État     Tâche en cours     Nombre de tâches     Dernière mise à jour       123     VJ1620E     1520     En ligne     Edit     20647 < 00h:01m                                                                                                    | Sélectionnez un compte | Sélectionnez un site  |          | Filtrer par état | □<br><b>○ ○ </b> | Rechercher l          | e numéro de sér | ie          |
| Site         Modèle         Numéro de série / Nom         État         Jâche en cours         Nombre de tâches         Dernière mise à jour           123         VJ1620E         1520         En ligne         Edit         20647         < 00h:01m                                                                                                    |                        |                       |          |                  |                  |                       |                 |             |
| 123 VJ1620E 1520 En ligne Edit 20647 < 00h:01m                                                                                                    | Site Modèle            | Numéro de série / Nom | État     | Tâche en cours   | Nombre d         | e tâches <u>Derni</u> | ère mise à jour |             |
|                                                                                                    | 123 VJ1620E            | 1520                  | En ligne | Edit             |                  | 20647 < 00h:0         | )1m             |             |
|                                                                                                    |                        |                       |          |                  |                  |                       |                 |             |

Figure 2-8 : Déconnexion

## Tableau de bord de l'imprimante

Ce chapitre aborde les sujets suivants :

- Tableau de bord de l'imprimante
- Historique d'événement et instantané d'état
- Connexion à une imprimante via une VNC

### Tableau de bord de l'imprimante

L'utilisateur peut accéder à la page Web Tableau de bord de l'imprimante (voir Figure 3-2 à la page 3-2) en sélectionnant la description de l'imprimante concernée sur la page d'accueil (voir Figure 2-2 à la page 2-3).

Le tableau de bord de l'imprimante affiche les informations suivantes :

- 1 Données de l'imprimante
- 2 Historique d'événement
- 3 Instantané d'état

Par exemple :

Sur la page d'accueil, sélectionnez une imprimante spécifique, comme illustré à la Figure 3-1. L'écran du tableau de bord de l'imprimante s'affiche, comme illustré à la Figure 3-2 à la page 3-2.

*Remarque* : le tableau de bord de l'imprimante illustré ci-dessous est uniquement fourni à titre d'exemple et varie en fonction de l'imprimante sélectionnée.

| VIDEO.            | JET.           |                   |      |                  |               | Page d'accueil | Paramètres           | ▼ Dé     |
|-------------------|----------------|-------------------|------|------------------|---------------|----------------|----------------------|----------|
| Sélectionnez un c | ompte          | Sélectionnez un s | site | Filtrer par état |               | Reche          | ercher le numéro     | de série |
| Videojet Techno   | ogies, Inc     | ▼ Tous les sites  | •    | 0 0 1            | 0             | 1520           | 2                    |          |
|                   |                |                   |      |                  |               |                |                      |          |
|                   |                |                   |      |                  |               |                |                      |          |
| <u>Site Modè</u>  | le <u>Numé</u> | ro de série / Nom | État | Tâche en cours   | s <u>Nomb</u> | re de tâches   | <u>Dernière mise</u> | à jour   |

*Figure 3-1 : Informations sur l'imprimante* 

|                        |                                                                             |                               |                                | Tage tractiter     |                 | Deconnexion      |
|------------------------|-----------------------------------------------------------------------------|-------------------------------|--------------------------------|--------------------|-----------------|------------------|
| Précédent              |                                                                             |                               |                                |                    | Dernière mise à | jour - < 00h:01m |
| VJ1620E                | <b>1520</b><br>Tâche en cou<br>N° de série : 1<br>123, 123<br>169.254.61.61 | urs : Edit<br>1               | État de l'i                    | emprimante : OK    | Se connecter à  | falde de VNC     |
| storique d'év          | énement                                                                     |                               |                                |                    |                 | -                |
| Mode<br>d'affichage    | Afgelopen 30                                                                | dagen 🔻 🛛 Fil                 | ERREUR X                       |                    |                 |                  |
|                        |                                                                             |                               |                                |                    |                 | Mettre à jour    |
| d'événement            | [                                                                           | Date / Heure                  | Type d'événement               | Évén               | ement           | Zoom             |
|                        |                                                                             | Aucun événement t             | rouvé pour le critère de reche | erche en cours !   |                 |                  |
|                        |                                                                             |                               |                                |                    | Nombre de v     | ues: 50 🔻        |
| nnées d'installat      | ion                                                                         |                               | + Données de                   | l'encre            |                 | +                |
| nnées du solvan        | t                                                                           |                               | + Données du                   | réservoir          |                 | +                |
| ramètres systèm        | e                                                                           |                               | + Configuration                | on de protocole    |                 | +                |
| nfiguration de la      | ligne                                                                       |                               | + EHTSweep                     | Divisions          |                 | +                |
| VENC.                  |                                                                             |                               | + Comms                        |                    |                 | +                |
| tantané d'éta          | at                                                                          |                               |                                |                    |                 | -                |
| Mes                    | ure                                                                         | Valeur Valeu                  | r normale                      | Mesure             | Valeur          | Valeur normale   |
| Pression rée           | lle                                                                         | 0.000229489 [Barre]           | Vites                          | se réelle          | 0 [m/s]         |                  |
| Température            | du coffret                                                                  | 80.8 (F)                      | Fréqu                          | ience de chute     | 66.2252 [kHz]   |                  |
| Déplacement            | t EHT                                                                       | 0 [%]                         | Tensi                          | ion EHT            | 0 [kV]          |                  |
| Etat de déte           | ction de gouttière_1                                                        | Pas d'encre dans la gouttière | e Temp                         | érature de la tête | 97.7949 [F]     |                  |
| Puissance d            | u rechautteur                                                               | 17.0                          | le rés                         | ervoir d'encre     | our 2373 [n]    |                  |
| Heure/Date de<br>début | 2/4/2016 1:03:                                                              | 35 AM Heure/Dat               | te de fin 2/4/2016 3:03:3      | IS AM              | REUR X          | Mettre a<br>Jour |
|                        |                                                                             | Cliquez sur le bouto          | n 'Mise à jour' pour trace     | er des événements  | i.              |                  |
|                        |                                                                             |                               |                                |                    |                 |                  |

Figure 3-2 : Page Web Tableau de bord de l'imprimante

### Données de l'imprimante

L'écran Données de l'imprimante affiche des informations telles que l'état de l'imprimante, le numéro de série, les détails de compte et de site ainsi que la tâche en cours pour l'imprimante sélectionnée. L'utilisateur peut obtenir davantage d'informations sur les consommables, ainsi que des paramètres système et des données sur l'imprimante supplémentaires en sélectionnant chaque menu.

*Remarque* : le tableau de bord de l'imprimante illustré ci-dessous est uniquement fourni à titre d'exemple et varie en fonction de l'imprimante sélectionnée.

| VIDEOJE                                 | T.                                                                            |                        | Page d'a                     | cueil   | Paramètres 👻         | Déconnexion                 |
|-----------------------------------------|-------------------------------------------------------------------------------|------------------------|------------------------------|---------|----------------------|-----------------------------|
| « Précédent                             |                                                                               |                        |                              |         | Dernière mise à joi  | <b>ur - · &lt; 0</b> 0h:01m |
| VJ1620E                                 | 1520<br>Tâche en cours : Edit<br>Nº de série : 1<br>123, 123<br>169,254,61,61 |                        | <u> </u>                     | ж       | Se connecter à l'aid | e de VNC                    |
| Historique d'éve<br>Mode<br>d'affichage | énement<br>Afgelopen 30 dagen ▼                                               | Filtre                 | URX                          |         | Ме                   | -<br>ttre à jour            |
| ID d'événement                          | Date / Heure                                                                  | Type d'évén            | ement                        | Événeme | nt Zoo               | m                           |
|                                         | Aucun evene                                                                   | ement trouve pour le c | mere de recherche en cours ! |         | Nombre de vues       | : 50 🔻                      |
| Données d'installation                  | on                                                                            | +                      | Données de l'encre           |         |                      | +                           |
| Données du solvant                      | t                                                                             | +                      | Données du réservoir         |         |                      | +                           |
| Paramètres système                      | e                                                                             | +                      | Configuration de protocole   |         |                      | +                           |
| Configuration de la l                   | ligne                                                                         | +                      | EHTSweepDivisions            |         |                      | +                           |
| DP/ENC.                                 |                                                                               | +                      | Comms                        |         |                      | +                           |

Figure 3-3 : Page Web Tableau de bord de l'imprimante

Par exemple, dans la Figure 3-3, si l'utilisateur sélectionne *Données d'installation*, toutes les informations sur les divers composants logiciels installés, la fréquence de buse, la taille de la buse en microns, etc. sont affichées.

| Données d'installation       | -           |
|------------------------------|-------------|
| Version                      | 30619       |
| Version du micrologiciel     | 1.6.14      |
| Nom convivial                | SPIDER      |
| Nombre de têtes              | 1           |
| Fréquence de buse            | 66.2252     |
| Taille de la buse en microns | 70          |
| Version du logiciel          | 1.1710.438W |
| Version de WinCE             | 2.0.9       |

*Figure 3-4 : Données d'installation* 

#### Données de l'imprimante Série 1000

Reportez-vous au manuel d'utilisation et d'entretien de l'imprimante pour connaître les données de votre imprimante.

*Remarque* : le tableau de bord de l'imprimante illustré ci-dessous est uniquement fourni à titre d'exemple et varie en fonction de l'imprimante sélectionnée.

| Affichage                                                                         | Description                                                                                                    |
|-----------------------------------------------------------------------------------|----------------------------------------------------------------------------------------------------|
| <b>1520</b><br>Tâche en cours: Edit<br>№ de série: 1<br>123, 123<br>169.254.61.61 | Affiche le numéro de série, le nom de la tâche<br>en cours, le nom du compte et des<br>informations sur le site                                                    |
| État de l'imprimante : OK                                                         | Affiche l'état de l'imprimante (En ligne, Hors<br>connexion, Erreur, Avertissement,<br>Déconnecté ou Inconnu)                                                      |
| Données d'installation                                                            | Affiche la version logicielle des différents<br>composants logiciels installés sur<br>l'imprimante, la fréquence de buse, la taille de<br>la buse en microns, etc. |
| Données de l'encre                                                                | Affiche des informations sur l'encre, telles<br>que la taille, le type, le numéro de série du<br>récipient, etc.                                                   |
| Données du réservoir                                                              | Affiche le numéro de série du réservoir<br>d'encre et sa durée de vie                                                                                              |

*Tableau 3-1 : Données de l'imprimante* 

| Affichage                    | Description                                                                                                    |
|------------------------------|----------------------------------------------------------------------------------------------------|
| Configuration de protocole   | Affiche des informations sur l'activation de la journalisation des données, le modem, le nœud, etc.                                                  |
| EHT SweepDivisions           | Affiche le nombre de divisions de balayage<br>EHT et la base d'entrée.                                                                               |
| Comms                        | Affiche des informations sur le débit en bauds<br>Com 1, le bit de données, la parité, etc.                                                          |
| État                         | Affiche un état actualisé des paramètres clés<br>de l'imprimante, tels que la vitesse réelle, la<br>dépression du solvant et le profil de phase.     |
| Données du solvant           | Affiche des informations sur le solvant, telles<br>que la taille, le type, le numéro de série du<br>récipient, etc.                                  |
| Paramètres système           | Affiche les paramètres système, tels que<br>Mode automatique, Impression automatique<br>en jet, Détection couvercle, etc.                            |
| Configuration de la ligne    | Affiche des informations sur la ligne de<br>production, telles que le mode d'impression<br>continu, le sens de la ligne, la distance de tir,<br>etc. |
| DP/ENC.                      | Affiche des informations sur le type de codeur, le type de DP, le taux d'impulsion, etc.                                                             |
| Se connecler à l'aide de VNC | Permet à l'utilisateur de se connecter à l'imprimante via une VNC                                                                                    |

Tableau 3-1 : Données de l'imprimante (suite)

#### Historique d'événement

*L'écran Historique d'événement* présente tous les enregistrements liés aux performances de l'imprimante. La survenue d'événements, tels que des erreurs, informations ou avertissements, pendant une période donnée est représentée sur un graphique en secteurs ou un diagramme en barres, comme illustré à la Figure 3-6 à la page 3-8, et les données respectives sont répertoriées dans un tableau (voir Figure 3-10 à la page 3-10).

*Remarque :* par défaut, les types d'événements Erreur et Avertissement sont présélectionnés pour les dernières 24 heures (Dernières 24 h), comme illustré à la Figure 3-5.

| Historique d'éve    | énement              |                                           |              | -             |
|---------------------|----------------------|-------------------------------------------|--------------|---------------|
| Mode<br>d'affichage | Afgelopen 30 dagen 🔻 | Filtre ERREUR *                           |              |               |
|                     |                      |                                           |              | Mettre à jour |
| ID d'événement      | Date / Heure         | Type d'événement                          | Événement    | Zoom          |
|                     | Aucun évén           | ement trouvé pour le critère de recherche | e en cours ! |               |

Figure 3-5 : Page Web Historique d'événement

| Affichage                                                                                                    | Description                                                                                                    |
|----------------------------------------------------------------------------------------------------|----------------------------------------------------------------------------------------------------|
| d'affichage<br>d'affichage<br>Afgelopen 30 dagen ▼<br>Afgelopen 8 uur<br>Afgelopen 24 uur<br>Afgelopen week<br>Afgelopen 30 dagen<br>Historische gegevens | <ul> <li>Permet à l'utilisateur de sélectionner le type de mode d'affichage :</li> <li>Dernières 8 h, 24 h, Dernière semaine, Derniers 30 jours.</li> <li>Données historiques : Permet d'afficher l'historique des événements pour n'importe quelle plage de dates précédente.</li> </ul> |
| Filtre ERREUR X  <br>INFO<br>AVERTISSEMENT<br>ERREUR<br>ACTIVER<br>SUPPLÉMENTAIRE<br>PARAM_CHANGED                                                        | Permet à l'utilisateur de sélectionner le<br>type d'événement (Info, Avertissement,<br>Erreur, Activer, Supplémentaire et<br>Param_Changed).<br><i>Remarque : il est également possible</i><br><i>de sélectionner plusieurs types</i><br><i>d'événements si nécessaire.</i>               |

Tableau 3-2 : Données de l'imprimante

| Affichage     | Affichage                                                                                                    |                                                                                                    |                                                                                                    |                                                                                           |                                                                       |                                                                 | Description                                                                                                |
|---------------|----------------------------------------------------------------------------------------------------|----------------------------------------------------------------------------------------------------|----------------------------------------------------------------------------------------------------|-------------------------------------------------------------------------------------------|-----------------------------------------------------------------------|-----------------------------------------------------------------|----------------------------------------------------------------------------------------------------|
| Date de fin   | 08/10/<br>0<br>Di Lu<br>9 11<br>16 1<br>23 2<br>30 3<br>09/07/2<br>0 Se<br>Di Lu<br>6 7<br>13 14<br>20 21<br>07 20 | 2015<br>Ao<br>1 Ma<br>3 4<br>0 11<br>7 18<br>4 25<br>1<br>1<br>015 1<br>9<br>ten<br>1<br>8<br>15<br>22<br>2<br>20 | 12:00<br><b>ût 20</b><br><b>Me</b><br>2:00<br><b>Me</b><br>2:00<br><b>Me</b><br>2<br>9<br>16<br>23 | 0:00 /<br>015<br>Je<br>6<br>13<br>20<br>27<br>:00 /<br>:00 /<br>Je<br>3<br>10<br>17<br>24 | AM<br>Fr 3<br>14<br>21<br>28<br>AM<br>15<br>Fr<br>4<br>11<br>18<br>25 | 0<br>5a<br>1<br>8<br>15<br>22<br>29<br>0<br>5<br>12<br>19<br>26 | Permet à l'utilisateur de sélectionner la<br>période requise de l'historique des<br>événements à afficher. |
|               | 27 28                                                                                                    | 29                                                                                                    | 30                                                                                                 |                                                                                           |                                                                       |                                                                 |                                                                                                    |
| Mettre à jour |                                                                                                    |                                                                                                    |                                                                                                    |                                                                                           |                                                                       |                                                                 | Permet à l'utilisateur de mettre à jour les<br>informations de l'historique des<br>événements.             |

Tableau 3-2 : Données de l'imprimante (suite)

Par exemple :

Suivez les étapes pour générer un historique d'événement sous la forme d'un graphique en secteurs pour une période spécifique d'événements tels que des erreurs ou des avertissements.

- 1 Sélectionnez les données d'historique dans la liste déroulante *Mode d'affichage*. L'utilisateur peut également sélectionner Dernières 24 h pour obtenir des données pour les dernières 24 heures.
- **2** Sélectionnez le type d'événement Erreur et Avertissement dans la liste déroulante *Filtre*. L'utilisateur peut également sélectionner d'autres types d'événements (Supplémentaire, Activer et Info) si nécessaire.
- **3** Sélectionnez la période requise.

Par exemple, du 1er janvier 2014 au 19 août 2014.

**4** Cliquez sur le bouton *Mettre à jour*.

Le résultat des options sélectionnées dans l'historique d'événement est illustré à la Figure 3-6.

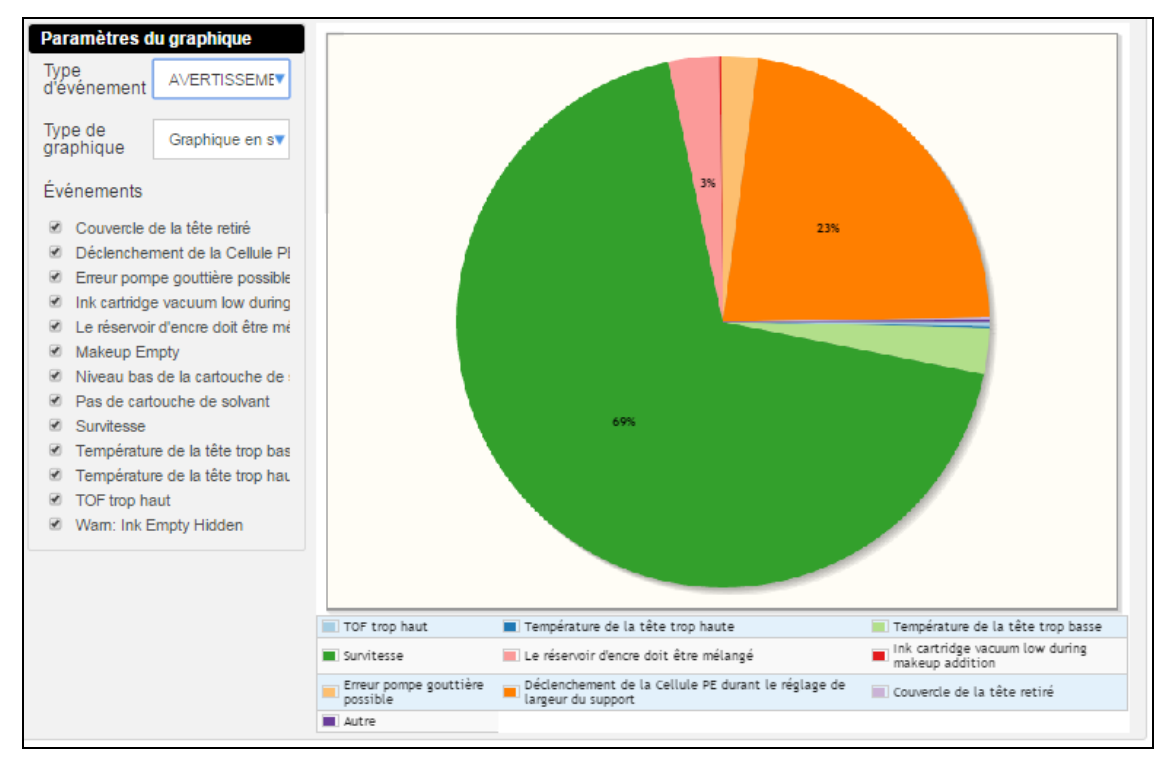

Figure 3-6 : Fenêtre Paramètres du graphique

L'utilisateur peut également modifier les paramètres du graphique.

1 Dans la fenêtre *Paramètres du graphique*, sélectionnez un événement dans la liste déroulante Type d'événement.

Par exemple : dans la Figure 3-7, Avertissement est sélectionné dans la liste déroulante Type d'événement.

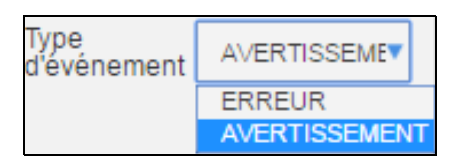

Figure 3-7 : Type d'événement

2 Sélectionnez Graphique en secteurs sous *Type de graphique*. L'utilisateur peut sélectionner Diagramme en barres pour afficher le rapport sous la forme d'un diagramme en barres.

| Type de<br>graphique | Graphique en sv       |  |  |  |  |  |
|----------------------|-----------------------|--|--|--|--|--|
|                      | Graphique en secteurs |  |  |  |  |  |
|                      | Diagramme en barr     |  |  |  |  |  |

*Figure 3-8 : Type de graphique* 

**3** Sélectionnez le type d'événement requis dans la liste de contrôle Événements.

*Remarque :* tous les événements sont sélectionnés dans un premier temps. Désélectionnez les événements qui ne sont pas requis.

| Paramètres du graphique         |                                   |  |  |  |  |  |
|---------------------------------|-----------------------------------|--|--|--|--|--|
| Type<br>d'événement             | AVERTISSEME                       |  |  |  |  |  |
| Type de<br>graphique            | Graphique en s▼                   |  |  |  |  |  |
| Événements                      |                                   |  |  |  |  |  |
| Couvercle of                    | de la tête retiré                 |  |  |  |  |  |
| Déclencher                      | ment de la Cellule Pi             |  |  |  |  |  |
| Erreur pom                      | Erreur pompe gouttière possible   |  |  |  |  |  |
| Ink cartridge                   | Ink cartridge vacuum low during   |  |  |  |  |  |
| Le réservoir                    | Le réservoir d'encre doit être mé |  |  |  |  |  |
| Makeup En                       | Makeup Empty                      |  |  |  |  |  |
| Niveau bas                      | Niveau bas de la cartouche de     |  |  |  |  |  |
| <ul> <li>Pas de cart</li> </ul> | Pas de cartouche de solvant       |  |  |  |  |  |
| <ul> <li>Survitesse</li> </ul>  | Survitesse                        |  |  |  |  |  |
| <ul> <li>Températur</li> </ul>  | Température de la tête trop bas   |  |  |  |  |  |
| <ul> <li>Températur</li> </ul>  | Température de la tête trop hau   |  |  |  |  |  |
| TOF trop has                    | TOF trop haut                     |  |  |  |  |  |
| Wam: Ink E                      | Empty Hidden                      |  |  |  |  |  |
|                                 |                                   |  |  |  |  |  |

*Figure 3-9 : Liste de contrôle Événements* 

- **4** L'utilisateur peut afficher les détails de l'historique des événements dans l'ordre souhaité sur la base de l'une des options suivantes :
- ID d'événement
- Date / Heure
- Type d'événement
- Événement
- Zoom

| Historique d'é<br>Mod<br>d'affichag | e Afgelopen 30 dager    | n ▼ Filtre       | AVERTISSEMENT X                            | -                    |
|-------------------------------------|-------------------------|------------------|--------------------------------------------|----------------------|
|                                     |                         |                  |                                            | Mettre a jour        |
| ID<br>d'événement                   | Date / Heure            | Type d'événement | Événement                                  | Zoom                 |
| 221                                 | 2/4/2016 2:43:10 AM     | AVERTISSEMENT    | Température de la tête trop basse (x)      | Q                    |
| 155                                 | 2/4/2016 2:34:50 AM     | AVERTISSEMENT    | Le réservoir d'encre doit être mélangé (x) | Q                    |
| 221                                 | 2/3/2016 10:34:12<br>PM | AVERTISSEMENT    | Température de la tête trop basse (x)      | Q                    |
| 155                                 | 2/3/2016 10:25:49<br>PM | AVERTISSEMENT    | Le réservoir d'encre doit être mélangé (x) | Q                    |
| 155                                 | 2/3/2016 6:16:54 PM     | AVERTISSEMENT    | Le réservoir d'encre doit être mélangé (x) | Q                    |
| 221                                 | 2/3/2016 2:18:34 PM     | AVERTISSEMENT    | Température de la tête trop basse (x)      | Q                    |
|                                     |                         |                  |                                            | Nombre de vues: 50 🔻 |

*Figure 3-10 : Ordre des événements* 

Le bouton *Nombre de vues* (voir Figure 3-10) permet à l'utilisateur de modifier le nombre d'événements (10, 20, 50, 100, 250) qui s'affichent dans la même fenêtre.

### Instantané d'état

*L'écran Instantané d'état* fournit une représentation graphique des différentes caractéristiques d'une imprimante, comme illustré à la Figure 3-11. Le Tableau 3-3 à la page 3-12 décrit les options disponibles pour Instantané d'état.

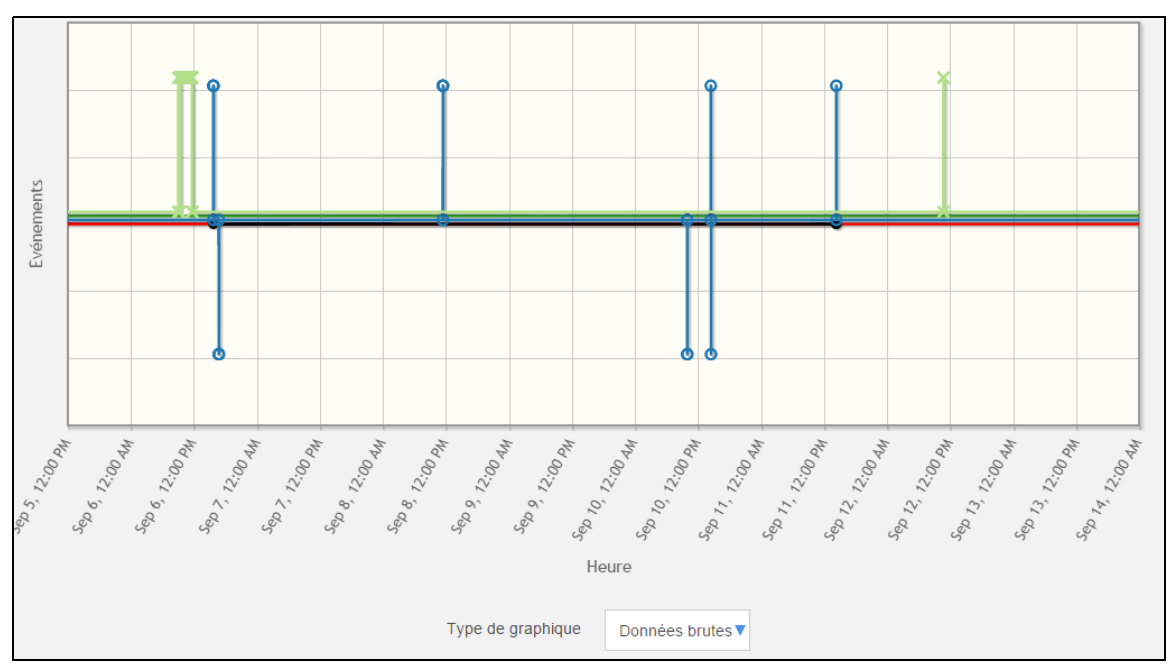

Figure 3-11 : Instantané d'état

**Remarque :** l'utilisateur peut cliquer, maintenir et faire glisser la souris pour effectuer un zoom dans le graphique Instantané d'état, puis double-cliquer pour réinitialiser le tracé.

L'utilisateur peut modifier le type de graphique en sélectionnant la liste déroulante *Type de graphique*.

| Affichage                                                                                                    | Description                                                                                                    |
|----------------------------------------------------------------------------------------------------|----------------------------------------------------------------------------------------------------|
| Date de début       08/10/2015 12:00:00 AM            • Août 2015           • O          Di Lu Ma Me Je Fr Sa          • I             • 1           • 1             2         3         4         5         6         7         8         9         10         11         12         13         14         15         16         17         18         19         20         21         22         23         24         25         26         27         28         29         30         31 | Permet à l'utilisateur de sélectionner la<br>période requise de l'historique des<br>événements à afficher.                                                                                                    |
| ERREUR ×<br>INFO<br>AVERTISSEMENT<br>ERREUR<br>ACTIVER<br>SUPPLÉMENTAIRE<br>PARAM_CHANGED                                                                                                    | Permet à l'utilisateur de sélectionner le<br>type d'événement (Info, Avertissement,<br>Erreur, Activer, Supplémentaire,<br>Param_Changed).<br><b>Remarque :</b> il est également possible<br>de sélectionner plusieurs types<br>d'événements si nécessaire. |
| Mettre à jour                                                                                                    | Permet à l'utilisateur de mettre à jour<br>l'état.                                                                                                    |
| Type de graphique Données brutes ▼<br>Données brutes<br>% écart<br>Dans/hors plage                                                                                                    | Permet à l'utilisateur de sélectionner le<br>type de graphique :<br>• Données brutes<br>• % écart<br>• Dans/hors plage                                                                                                    |

Tableau 3-3 : Instantané d'état

L'utilisateur peut sélectionner un nombre quelconque de caractéristiques d'une imprimante dans le tableau au-dessus du graphique (voir Figure 3-12).

*Remarque : différentes caractéristiques sont représentées avec des couleurs différentes sur le graphique.* 

| Instantané d'état                      |                                                                                                    |                                                        |                       |  |  |  |  |  |
|----------------------------------------|----------------------------------------------------------------------------------------------------|--------------------------------------------------------|-----------------------|--|--|--|--|--|
| Mesure                                 | Valeur Valeur normale                                                                                                    | Mesure                                                 | Valeur Valeur normale |  |  |  |  |  |
| Pression réelle                        | 0.000229489 [Barre]                                                                                                    | Vitesse réelle                                         | 0 [m/s]               |  |  |  |  |  |
| Température du coffret                 | 80.6 [F]                                                                                                    | Fréquence de chute                                     | 66.2252 [kHz]         |  |  |  |  |  |
| Déplacement EHT                        | 0 [%]                                                                                                    | Tension EHT                                            | 0 [K/]                |  |  |  |  |  |
| Etat de détection de gouttière_1       | Pas d'encre dans la gouttière                                                                                                | Température de la tête                                 | 97.7949 [F]           |  |  |  |  |  |
| Puissance du réchauffeur               | 17.8                                                                                                    | Nombre d'heures restantes pour<br>le réservoir d'encre | 2373 [h]              |  |  |  |  |  |
| Niveau du réservoir d'encre            | Low                                                                                                    | Durée de vie du réservoir d'encre                      | 1627 [h]              |  |  |  |  |  |
| Nom du travail                         | )33432                                                                                                    | √ide d'appoint                                         | 0 [mbar]              |  |  |  |  |  |
| Courant d'entraînement de la<br>buse   | 7                                                                                                    | Courant d'entraînement de la<br>buse                   | 41                    |  |  |  |  |  |
| Tension d'entraînement de la<br>buse   | 0 [V]                                                                                                    | Tension d'entraînement de la<br>buse                   | 7                     |  |  |  |  |  |
| Température de la buse                 | 100.483 [F]                                                                                                    | Balise d'état générale                                 | 1                     |  |  |  |  |  |
| Heure/Date de<br>début 09/01/2015 1:51 | 1:11 AM Heure/Date de fin                                                                                                    | 02/04/2016 3:51:11 AM                                  | UR X                  |  |  |  |  |  |
| Utilisation :                          | Utilisation : Cliquez, maintenez et faites glisser pour effectuer un zoom avant. Double-cliquez pour réinitialiser le tracé. |                                                        |                       |  |  |  |  |  |

*Figure 3-12 : Afficher toutes les valeurs d'état* 

*L'option Afficher toutes les valeurs d'état* permet à l'utilisateur d'afficher toutes les caractéristiques de l'imprimante sélectionnée à utiliser pour les représentations graphiques.

Les paramètres en rouge indiquent des valeurs non conformes aux conditions de fonctionnement normales. Par exemple, dans la Figure 3-12, la valeur de fonctionnement normale pour la vitesse réelle est comprise entre 19,5 et 20,5 m/s, mais la valeur en cours est de 0 m/s. Cette valeur est donc affichée en rouge, ce qui indique des conditions non conformes au fonctionnement normal.

### Connexion à une imprimante via une VNC

L'utilisateur peut accéder à l'interface de l'imprimante à distance via une VNC.

Sur la page d'accueil du service à distance de Videojet, après avoir sélectionné une imprimante, comme illustré à la Figure 3-1 à la page 3-1, la page Web Tableau de bord de l'imprimante s'affiche. L'utilisateur peut cliquer sur le bouton *Se connecter à l'aide de VNC* pour accéder à l'imprimante à distance (voir Figure 3-13).

*Remarque* : le tableau de bord de l'imprimante illustré ci-dessous est uniquement fourni à titre d'exemple et varie en fonction de l'imprimante sélectionnée.

| VIDEOJ      | <b>≘⊤</b> .                                                                          |              | Page d'accueil | Paramètres 👻         | Déconnexion    |
|-------------|--------------------------------------------------------------------------------------|--------------|----------------|----------------------|----------------|
| « Précédent |                                                                                      |              |                | Dernière mise à jo   | ur - < 00h:01m |
| VJ1620E     | <b>1520</b><br>Tâche en cours : Edit<br>Nº de série : 1<br>123, 123<br>169.254.61.61 | État de l'im | primante : OK  | Se connecter à l'ait | le de VNC      |

Figure 3-13 : Connexion via une VNC

L'option VNC est uniquement autorisée lorsque la VNC est activée au niveau de l'imprimante. Si ce paramètre n'est pas défini, la connexion sera impossible.

#### **Configuration de l'imprimante**

*Remarque :*l'interface utilisateur affichée dépend de l'interface de l'imprimante connectée. Les figures illustrées ci-dessous concernent l'interface utilisateur *Excel.* 

Reportez-vous au manuel d'entretien du service à distance de Videojet (réf. 392369 - 01) pour plus d'informations sur la configuration de l'imprimante pour une VNC.

#### Pour l'interface utilisateur Excel

Pour activer la VNC au niveau de l'imprimante, procédez comme suit :

 Accédez à 01 Édit > 02 Édit > 03 Édit > 04 Édit - Config System > 01 Système > 02 Système - Config Réseau > 01 Réseau > 02 Réseau - Autoriser VNC. 2 Sélectionnez *<Oui>* pour activer la connexion VNC (voir Figure 3-14).

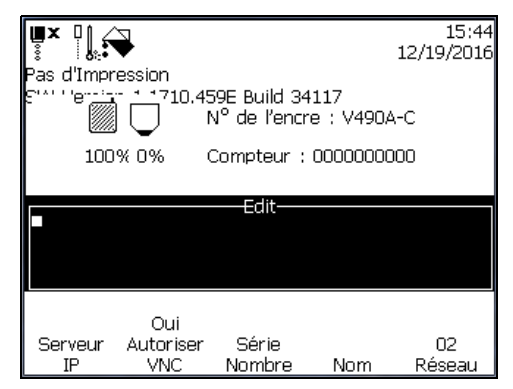

*Figure 3-14 : VNC activée* 

Une fois la VNC activée (VNC activée au niveau de l'imprimante et bouton VNC sélectionné sur la page Web Tableau de bord de l'imprimante), une connexion est établie entre l'imprimante et la page Web du service à distance de Videojet. L'interface utilisateur de l'imprimante s'affiche. Figure 3-15 affiche l'interface utilisateur de l'imprimante.

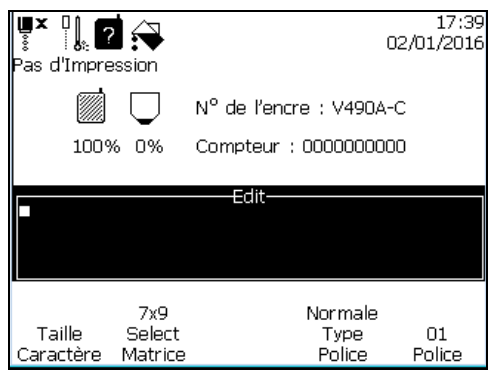

Figure 3-15 : Interface utilisateur

#### Pour l'interface utilisateur 43s

Pour activer la VNC au niveau de l'imprimante, procédez comme suit :

- 1 Accédez à Configurer > Paramètres des données à distance.
- 2 Définissez Autoriser VNC sur Oui.

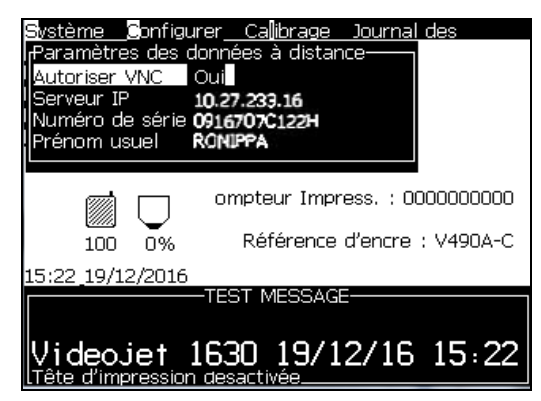

Figure 3-16 : VNC activée

Une fois la VNC activée, l'imprimante peut être connectée via le service à distance de Videojet. Figure 3-17 affiche l'interface utilisateur de l'imprimante.

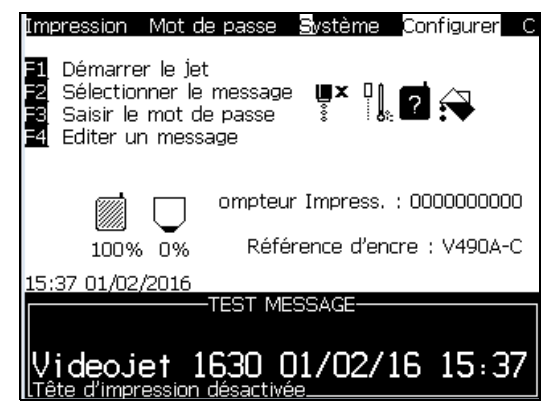

Figure 3-17 : Interface utilisateur

#### Pour l'interface utilisateur CLARiTY

Pour activer la VNC au niveau de l'imprimante, procédez comme suit :

- **1** Accédez à *Outils* > *Configuration* > *Options*.
- 2 Définissez *Activer VNC* sur Oui.

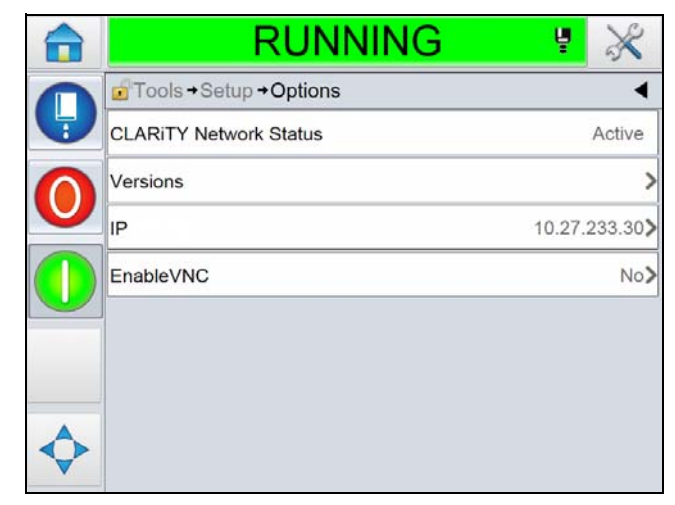

Figure 3-18 : VNC activée

Une fois la VNC activée, l'imprimante peut être connectée via le service à distance de Videojet. Figure 3-19 affiche l'interface utilisateur de l'imprimante.

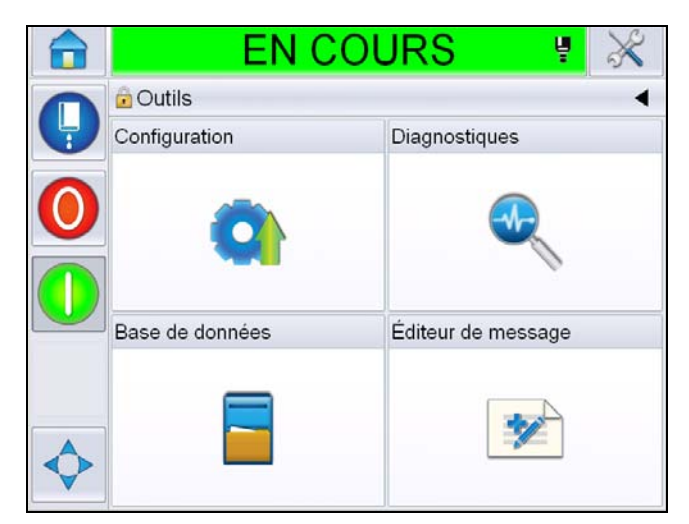

*Figure 3-19 : Interface utilisateur* 

L'utilisateur peut désormais effectuer des opérations normales sur l'imprimante, telles que le démarrage, l'arrêt, l'impression, la sélection de tâches, etc. En cas d'accès à distance à l'imprimante, l'interface utilisateur peut être contrôlée par les mêmes combinaisons de touches qu'en cas d'accès direct à l'interface de l'imprimante. Pour plus d'informations sur les opérations de l'imprimante et les touches utilisées, reportez-vous aux manuels d'utilisation Videojet respectifs.

**Remarque :** si la VNC n'est pas utilisée pendant plus de 15 minutes, elle est désactivée au niveau de l'imprimante.

Si la VNC n'est pas activée au niveau de l'imprimante, un message d'avertissement s'affiche, comme illustré à la Figure 3-20.

| INFO                                                      | × |
|-----------------------------------------------------------|---|
| Impossible d'établir la<br>connexion VNC pour l'instant ! |   |
| Ok                                                        |   |

Figure 3-20 : Message d'avertissement

## Paramètres

4

Ce chapitre aborde les sujets suivants :

- Profil
- Calendrier de travail
- Gestion des alertes
- Gestion des utilisateurs
- Gestion de la société
- Gestion de l'usine

### Profil

Le menu Profil fournit les informations de connexion de l'utilisateur. Chaque utilisateur peut modifier son adresse e-mail et son numéro de téléphone si nécessaire.

Pour modifier les informations de profil :

1 Accédez à *Paramètres* > *Profil comme illustré à la* Figure 4-1.

| Vide      | EOJET             |                   |                 |          |                     |                 | Page d'accue  | il Paramètres 🔻       | Déconnexion |
|-----------|-------------------|-------------------|-----------------|----------|---------------------|-----------------|---------------|-----------------------|-------------|
|           |                   |                   |                 |          |                     |                 |               | Profil                |             |
| Sélection | nez un compte     | Sélec             | tionnez un site |          | Filtrer par état    |                 | Re            | Calendrier de travail |             |
| Videojet  | Technologies, Inc | Elki              | nart            | •        | 0 0                 | 2 0             | Nu Nu         | Gestion des alertes   | Q           |
| Site      | Modèle            | Numéro de série / | <u>Nom Éta</u>  | at       | <u>Tâche en cou</u> | rs <u>Nom</u> i | ore de tâches | User Management       |             |
| Elkhart   | VJ1620E           | HARLAN1           | (               | En ligne | RAW HUD             |                 | 2913680       | Company Managem       | ent         |
| Elkhart   | VJ1620E           | HARLAN90          |                 | Desconec | tado PATRICK        |                 | 153123        | Plant Management      |             |
| Elkhart   | VJ1620E           | HARLAN97          |                 | Desconed | tado Print          |                 | 1797525       | < 00h:01m             |             |
|           |                   |                   |                 |          |                     |                 |               |                       |             |

Figure 4-1 : Paramètres du profil

**2** Modifiez les informations de profil, puis cliquez sur le bouton *Enregistrer*, comme illustré à la Figure 4-2.

| Prénom<br>demo<br>lom<br>vrs<br>-mail<br>demo@vrs.com<br>*léphone<br>555-555-1212<br>angue<br>French  | Modifier le profil |
|----------------------------------------------------------------------------------------------------|--------------------|
| Prénom<br>demo<br>lom<br>vrs<br>mail<br>demo@vrs.com<br>ëléphone<br>555-555-1212<br>angue<br>French   |                    |
| Prénom<br>demo<br>Nom<br>vrs<br>-mail<br>demo@vrs.com<br>'éléphone<br>555-555-1212<br>angue<br>French |                    |
| demo Nom Vrs -mail demo@vrs.com 'éléphone 555-555-1212 angue French                                   | Prénom             |
| lom<br>vrs<br>-mail<br>demo@vrs.com<br>feléphone<br>555-555-1212<br>angue<br>French                   | demo               |
| vrs<br>-mail<br>demo@vrs.com<br>éléphone<br>555-555-1212<br>angue<br>French                           | lom                |
| E-mail<br>demo@vrs.com<br>'éléphone<br>555-555-1212<br>angue<br>French                                | vrs                |
| demo@vrs.com<br>ëléphone<br>555-555-1212<br>angue<br>French                                           | E-mail             |
| éléphone<br>555-555-1212<br>angue<br>French                                                           | demo@vrs.com       |
| 555-555-1212<br>angue<br>French                                                                       | -<br>féléphone     |
| angue<br>French                                                                                       | 555-555-1212       |
| French                                                                                                | Langue             |
|                                                                                                    | French             |
| Enregistrer                                                                                           | Enregistrer        |

Figure 4-2 : Modification du profil

### Calendrier de travail

Le menu Calendrier de travail permet à l'utilisateur de définir l'heure de démarrage et la durée de l'équipe. Toute alerte affectée à l'utilisateur est affichée sur cette page.

Pour configurer le calendrier de travail, procédez comme suit :

1 Accédez à *Paramètres* > *Calendrier de travail*. La page Paramètres de notification s'affiche, comme illustré à la Figure 4-3.

| VIDEOJE      | Г                  | Page d'accueil                         | Paramètres - Déconnexion                                         |
|--------------|--------------------|----------------------------------------|------------------------------------------------------------------|
| Paramètres c | le notification    |                                        | Activer les notifications $\ensuremath{\mathnormal{_{\oslash}}}$ |
| Jour         | Heure de démarrage | Durée de l'équipe (h.m)                |                                                                  |
| Lundi        | 10:0               | 8.00*                                  |                                                                  |
| Mardi        | 6:0                | 8.00*                                  |                                                                  |
| Mercredi     | 6:0                | 8.00*                                  |                                                                  |
| Jeudi        | 6:0                | 8.00*                                  |                                                                  |
| Vendredi     | 6:0                | 8.00*                                  |                                                                  |
| Samedi       | 0:0                | 0.00*                                  |                                                                  |
| Dimanche     | 0:0                | 0.00*                                  |                                                                  |
|              |                    | Mettre à jour le calendrier de travail |                                                                  |
|              |                    |                                        |                                                                  |

Figure 4-3 : Calendrier de travail

**2** Définissez les options *Heure de démarrage* et *Durée de l'équipe* pour chaque jour (du lundi au dimanche).

*Remarque* : la durée de l'équipe est définie en heures.minutes [h.m]

Par exemple :

Pour lundi, si l'équipe commence à 6 heures du matin et sa durée est de 8 heures, l'heure de démarrage doit être définie sur 06:00 et la durée sur 8.00.

- **3** Cochez la case Activer les notifications.
- 4 Cliquez sur le bouton *Mettre à jour le calendrier de travail*.

#### Alertes

Sur la page Paramètres de notification, sous l'option Calendrier de travail, l'utilisateur peut afficher les alertes définies pour un horaire et un rôle en particulier. Une fois que l'utilisateur a mis à jour les détails de l'équipe, les alertes définies pour cette équipe sont affichées. Reportez-vous à la Figure 4-4 pour afficher l'écran des alertes.

*Remarque* : les alertes sélectionnables dépendent de l'imprimante sélectionnée.

| Classe<br>d'événements | Événement                                                               | Paramètres de notification |
|------------------------|-------------------------------------------------------------------------|----------------------------|
| ERREUR                 |                                                                         |                            |
|                        | Alarm: Inksys Service Overdue Days                                      | $\checkmark$               |
|                        | Alarm: Inksys Service Overdue Runhrs                                    |                            |
|                        | Echec du mode automatique pour la production d'une bonne mise en phase. |                            |
|                        | MAUVAISE BUSE !!!! Merci de remplacer ou réparer                        |                            |
|                        | Coffret trop chaud                                                      | $\checkmark$               |
|                        | Erreur d'alimentation de charge                                         | $\checkmark$               |
|                        | Réservoir non rempli.                                                   | $\checkmark$               |
|                        | Date/Heure non définies                                                 | $\checkmark$               |
|                        | Echec de démarrage du moteur de scanneur de codes à barres              | V                          |
|                        | Erreur fatale : pas de réponse de phase du firmware.                    |                            |
|                        | Erreur mémoire flash                                                    |                            |
|                        | Erreur gouttière                                                        |                            |
|                        | Configuration matérielle/logicielle incompatible                        |                            |
|                        | Head shutdown due to an empty Makeup cartridge                          |                            |
|                        | Étalonnage de la haute tension nécessaire                               |                            |
|                        | Seuil haute tension                                                     |                            |
|                        | Trame incompatible détectée !                                           |                            |
|                        | Échec du déclenchement de la mise en phase.                             |                            |
|                        | Ink core empty fault                                                    | $\checkmark$               |
|                        | Service de réservoir d'encre dépassé                                    | $\checkmark$               |

Figure 4-4 : Alertes

### **Gestion des alertes**

#### Messages d'alerte

Les messages d'alerte contiennent les informations suivantes :

- Informations sur le compte
- Numéro de série
- Numéro de modèle
- Notification (erreur, avertissement, info)
- Lien vers la page Web du service à distance de Videojet
- Règle

Chaque alerte envoyée contient un lien vers le tableau de bord de l'imprimante concernée. Une authentification de connexion est requise pour accéder au tableau de bord.

L'administrateur configurera la méthode de notification préférée et les événements qui seront notifiés à chaque utilisateur.

*Remarque :* la liste de notifications d'événements dépend du rôle de l'utilisateur.

#### Écran Gestion des alertes

Accédez à *Paramètres* > *Gestion des alertes* pour afficher l' écran Gestion des alertes.

Pour définir une alerte

- 1 Sélectionnez l'*Usine* si plusieurs usines sont disponibles.
- 2 Sélectionnez le *Modèle*, comme illustré à la Figure 4-5.

| Plant  | Wichita                |   |                                 |
|--------|------------------------|---|---------------------------------|
| Modèle | Sélectionnez un modèle | • |                                 |
|        |                        |   |                                 |
|        |                        |   | Please select a Plant and Model |

*Figure 4-5 : Écran Gestion des alertes* 

Tableau 4-1 décrit les onglets de la page Web Gestion des alertes.

| Onglet Gestion des alertes | Description                                                                                |  |
|----------------------------|--------------------------------------------------------------------------------------------|--|
| Usine                      | Définit les différentes usines attribuées à l'utilisateur                                  |  |
| Modèle                     | Définit les différents modèles d'imprimante pour lesquels des règles doivent être définies |  |

Tableau 4-1 : Onglets Gestion des alertes

L'utilisateur doit sélectionner le texte d'événement qui nécessite une notification, comme illustré à la Figure 4-6.

*Remarque :*l'utilisateur doit faire défiler la page vers le bas pour afficher toutes les classes d'événement.

| Classe<br>d'événements | Événement                                                               | Paramètres de notification |
|------------------------|-------------------------------------------------------------------------|----------------------------|
| ERREUR                 |                                                                         |                            |
|                        | Alarm: Inksys Service Overdue Days                                      | $\checkmark$               |
|                        | Alarm: Inksys Service Overdue Runhrs                                    |                            |
|                        | Echec du mode automatique pour la production d'une bonne mise en phase. |                            |
|                        | MAUVAISE BUSE !!!! Merci de remplacer ou réparer                        |                            |
|                        | Coffret trop chaud                                                      | $\checkmark$               |
|                        | Erreur d'alimentation de charge                                         | $\checkmark$               |
|                        | Réservoir non rempli.                                                   | $\checkmark$               |
|                        | Date/Heure non définies                                                 | $\checkmark$               |
|                        | Echec de démarrage du moteur de scanneur de codes à barres              | V                          |
|                        | Erreur fatale : pas de réponse de phase du firmware.                    |                            |
|                        | Erreur mémoire flash                                                    |                            |
|                        | Erreur gouttière                                                        |                            |
|                        | Configuration matérielle/logicielle incompatible                        |                            |
|                        | Head shutdown due to an empty Makeup cartridge                          |                            |
|                        | Étalonnage de la haute tension nécessaire                               |                            |
|                        | Seuil haute tension                                                     |                            |
|                        | Trame incompatible détectée !                                           |                            |
|                        | Échec du déclenchement de la mise en phase.                             |                            |
|                        | Ink core empty fault                                                    | $\checkmark$               |
|                        | Service de réservoir d'encre dépassé                                    | $\checkmark$               |

Figure 4-6 : Affectation de rôle

La fenêtre *Paramètres de notification* s'ouvre pour modifier les paramètres en fonction du rôle, comme illustré à la Figure 4-7.

| P | aramè           | tres de notification                                                      | × |
|---|-----------------|---------------------------------------------------------------------------|---|
|   |                 |                                                                           |   |
| N | lodele          | : VJ1710W                                                                 |   |
| С | lasse:          | ERREUR                                                                    |   |
| É | vénen<br>'une b | nent: Echec du mode automatique pour la production<br>onne mise en phase. | 1 |
|   | Ada             | ninistratour                                                              |   |
|   |                 | Notifier après 1re occurrence. Ne jamais réactiver.                       |   |
|   |                 | Notifier après 1re occurrence. Réactiver 1 jour                           |   |
|   |                 | Notifier après 1re occurrence. Réactiver 30 min                           |   |
|   |                 | Notifier si 5 occurrences en 1 heure. Réactiver 2 heures                  |   |
|   |                 | Notifier si 5 occurrences en 1 heure. Réactiver 4 heures                  |   |
|   |                 | Notifier si activité pendant 15 min. Réactiver 1 seconde                  |   |
|   |                 | Notifier si activité pendant 24 heures. Réactiver<br>1 seconde            |   |
|   |                 | Notifier si activité pendant 30 min. Réactiver 1 seconde                  |   |
|   | Mai             | ntenance                                                                  |   |
|   |                 | Notifier après 1re occurrence. Ne jamais réactiver.                       |   |
|   |                 | Notifier après 1re occurrence. Réactiver 1 jour                           |   |
|   |                 | Notifier après 1re occurrence. Réactiver 30 min                           |   |
|   |                 | Notifier si 5 occurrences en 1 heure. Réactiver 2 heures                  |   |
|   |                 | Notifier si 5 occurrences en 1 heure. Réactiver 4 heures                  |   |

Figure 4-7 : Calendriers d'affectation de rôle

Une fois les paramètres affectés, cliquez sur Mettre à jour.

Une case à cocher s'affiche en regard du texte principal de gestion des alertes lorsque des paramètres de notification sont affectés.

### **Gestion des utilisateurs**

La fenêtre Gestion des utilisateurs affiche les utilisateurs actifs en cours ainsi que leurs informations de profil associés à l'entreprise. Il est possible de modifier des profils d'utilisateur existants et d'ajouter des utilisateurs.

Pour ajouter des utilisateurs/modifier des profils d'utilisateur existants, procédez comme suit :

1 Accédez à *Paramètres* > *Gestion des utilisateurs* pour afficher l' écran Gestion des utilisateurs.

| VIDEOJET              |                                  | Pag             | ge d'accueil Paramètres 🗸 | Déconne       |
|-----------------------|----------------------------------|-----------------|---------------------------|---------------|
| User Managemen        | t for                            |                 |                           |               |
| Please Select Company |                                  |                 |                           | •             |
| User Name             | E-mail                           | Access Level    | Email Notification        | État          |
| Aysar Ziyadeh         | aysar.ziyadeh@videojet.com       | Videojet        |                           | active        |
| Bob Neagle            | Bob.neagle@videojet.com          | <u>Videojet</u> |                           | <u>active</u> |
| Brett Bernatowicz     | brett.bernatowicz@videojet.com   | <u>Videojet</u> |                           | active        |
| Brian Connolly        | Brian.connolly@videojet.com      | Videojet        |                           | active        |
| Bruce Brouillette     | Bruce.brouillette@videojet.com   | <u>Videojet</u> |                           | active        |
| Chris Nielsen         | Christopher.nielsen@videojet.com | <u>Videojet</u> |                           | active        |
| Common Marketing      | Rs.marketing@videojet.com        | <u>Videojet</u> |                           | active        |
| Common Sales          | Rs.sales@videojet.com            | Videojet        |                           | active        |
| Common Service        | Rs.service@videojet.com          | <u>Videojet</u> |                           | active        |

Figure 4-8 : Gestion des utilisateurs

#### Pour ajouter un utilisateur

**2** Cliquez sur le bouton *Ajouter un utilisateur*. La page Nouvel utilisateur s'affiche.

*Remarque :*l'utilisateur doit faire défiler la page vers le bas pour afficher le bouton Ajouter un utilisateur.

#### Pour modifier un profil d'utilisateur existant :

- **2** Cliquez sur la ligne de l'utilisateur concerné. La page Modifier l'utilisateur s'affiche.
- **3** Une fois les informations de profil de l'utilisateur saisies, cliquez sur *Mettre à jour*.

| Prénom:                                    |  |
|--------------------------------------------|--|
|                                            |  |
| Nia ana a                                  |  |
| Nom :                                      |  |
|                                            |  |
| E-mail de l'utilisateur:                   |  |
|                                            |  |
| E-mail de notification:                    |  |
| Activer les notifications:                 |  |
|                                            |  |
| Notes:                                     |  |
|                                            |  |
|                                            |  |
| Téléphone:                                 |  |
|                                            |  |
|                                            |  |
| Mot de passe:                              |  |
|                                            |  |
| Confirmer le mot de passe:                 |  |
|                                            |  |
| Niveau d'accès:<br>Effectuez une sélection |  |
|                                            |  |
| Langue:                                    |  |
| valeur systeme par defaut                  |  |
| Usine:                                     |  |
| El Dorado                                  |  |
| Wichita                                    |  |
|                                            |  |
| Désactiver: 🔲                              |  |
|                                            |  |
|                                            |  |

Figure 4-9 : Ajout/modification de profils d'utilisateur

### Gestion de la société

L'écran Gestion de la société affiche le nom de la société ainsi que le nombre d'usines et d'utilisateurs associés.

Pour gérer les informations de la société, procédez comme suit :

1 Accédez à *Paramètres* > *Gestion de la société* pour afficher l' écran Gestion de la société.

| VIDEOJET          | Page d'accueil | Paramètres 👻 | Déconnexion |
|-------------------|----------------|--------------|-------------|
| Company           | Plants         | Users        |             |
| <u>VTI-Brazil</u> | 1 💱            | 10 🚽         |             |
| VTI-France        | 1 📝            | 3 🍃          |             |
| VTI-Germany       | 1 🜍            | 5 🌍          |             |
| VTI-Great Britain | 1 💱            | 3 🕞          |             |
| VTI-Training      | 1 🙀            | Z 🍃          |             |
| VTI-US            | 1 🙀            | 2 🎲          |             |
| VTI-Wooddale      | 1 📴            | 6 🍃          |             |

*Figure* 4-10 : *Gestion de la société* 

- **2** Cliquez sur le nom de la société concernée. La page Modifier la société s'affiche.
- **3** Une fois les informations sur la société saisies, cliquez sur *Mettre à jour*.

| E | dit Company - Videojet Technol | logies, Inc                | × |
|---|--------------------------------|----------------------------|---|
|   |                                |                            |   |
|   | Company Name:                  | Videojet Technologies, Ind |   |
|   |                                |                            |   |
|   |                                | Update Cancel              |   |

Figure 4-11 : Modification des informations de la société

4 Cliquez sur l'usine requise pour mettre à jour les informations de l'usine. Reportez-vous à « Gestion de l'usine » à la page 4-11 pour plus d'informations.

5 Cliquez sur l'utilisateur requis pour mettre à jour le profil d'utilisateur. Reportez-vous à « Gestion des utilisateurs » à la page 4-8 pour plus d'informations.

### Gestion de l'usine

La fenêtre Gestion de l'usine affiche le nom de l'usine associé à l'utilisateur et le fuseau horaire.

Pour modifier les informations de l'usine, procédez comme suit :

1 Accédez à *Paramètres* > Gestion *de l'usine* pour afficher l' écran Gestion de l'usine.

| VIDEOJET        |                                           | Page d'accueil | Paramètres 🔻 Déconnex |
|-----------------|-------------------------------------------|----------------|-----------------------|
| Plant Managemen | t for Company                             |                |                       |
| Plant Name      | Time Zone                                 |                |                       |
| El Dorado       | (UTC-06: 00) Central Time (U.S. & Canada) |                |                       |
| <u>Wichita</u>  | (UTC-06: 00) Central Time (U.S. & Canada) |                |                       |
|                 |                                           |                |                       |
|                 |                                           |                |                       |

*Figure* 4-12 : *Gestion de l'usine* 

- **2** Cliquez sur l'usine requise. La page Modifier l'usine s'affiche.
- **3** Une fois les informations de l'usine saisies, cliquez sur *Mettre à jour*.

| Name:                     |                                       |
|---------------------------|---------------------------------------|
| Wood Daleeerty            |                                       |
| Time Zone:                |                                       |
| (UTC-06: 00) Central Time | (U.S. & Canada) 🔻                     |
| Delete this Plant?        |                                       |
|                           |                                       |
|                           | · · · · · · · · · · · · · · · · · · · |

*Figure* 4-13 : *Modification des informations de l'usine*